## **Google Chrome**

1. On the web browser menu click on the "Customize and control Google Chrome" and select "Settings".

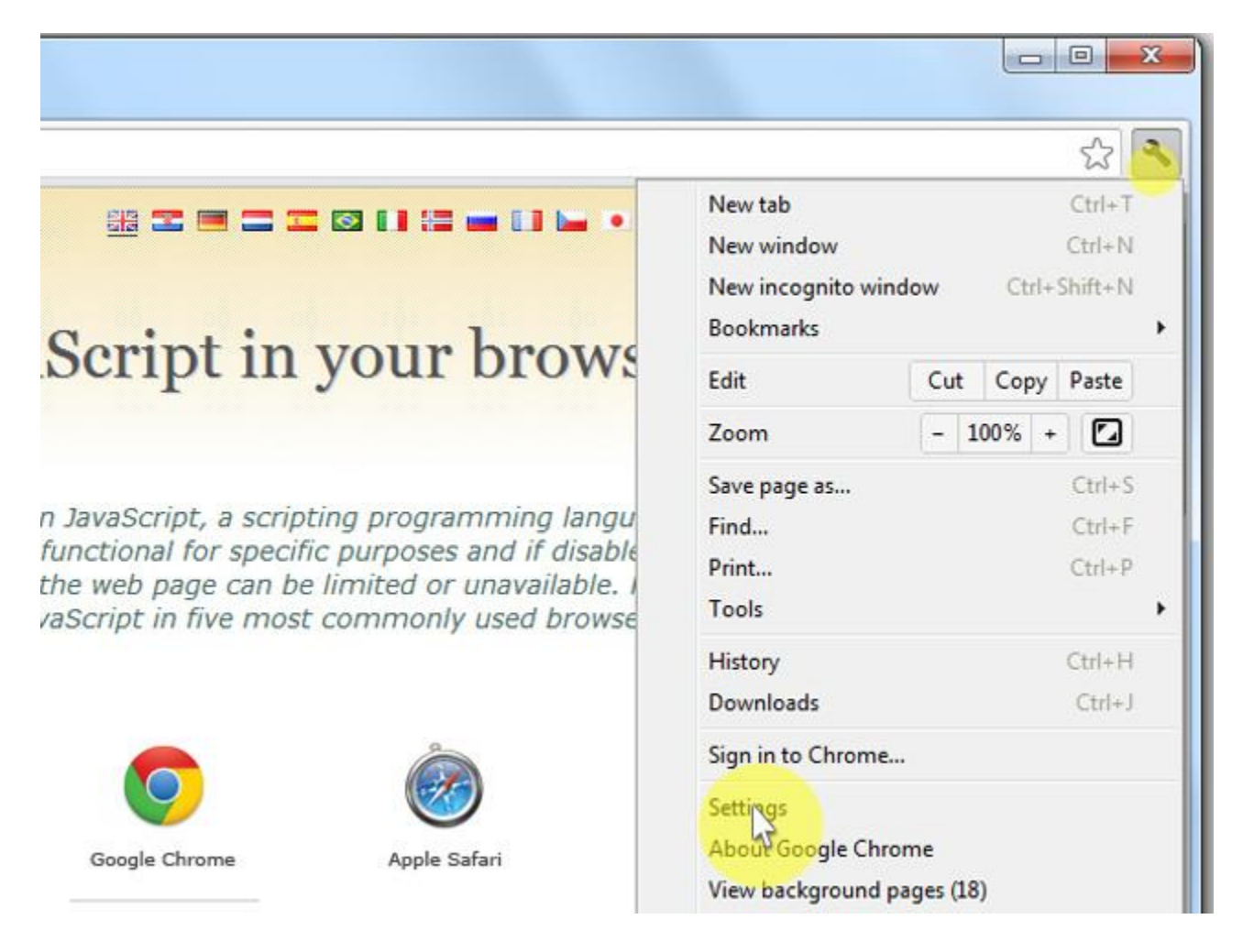

2. In the "Settings" section click on the "Show advanced settings..."

| + C D      | chrome://chrome/settings/                                                                                                    |                 | 습 |  |
|------------|----------------------------------------------------------------------------------------------------|-----------------|---|--|
| Chrome     | Settings                                                                                                    | Bearch settings |   |  |
| listory    | Sign in                                                                                                    |                 |   |  |
| Litencions | Sign in to Google Chrome with your Google Account to save your personalized browser features to the web and                                                                                                    |                 |   |  |
| Settings   | access them from Google Chrome on any computer. You'll also be automatically signed in to your favorite<br>Google services. Learn more                                                                                                    |                 |   |  |
| Help       | Sign in to Chrome                                                                                                    |                 |   |  |
|            | On startup                                                                                                    |                 |   |  |
|            | Open the New Tab page                                                                                                    |                 |   |  |
|            | Continue where I left off Learn more                                                                                                    |                 |   |  |
|            | Open a specific page or set of pages. Set pages                                                                                                    |                 |   |  |
|            | Appearance                                                                                                    |                 |   |  |
|            | Get themes Result to default theme                                                                                                    |                 |   |  |
|            | Show Home button                                                                                                    |                 |   |  |
|            | Always show the bookmarks bar                                                                                                    |                 |   |  |
|            | Search                                                                                                    |                 |   |  |
|            | Set which search engine is used when searching from the <u>ornnibos</u> -                                                                                                    |                 |   |  |
|            | Google · Manage search engines                                                                                                    |                 |   |  |
|            | Enable Instant for faster searching (omnibox input may be logged)                                                                                                    |                 |   |  |
|            | Users                                                                                                    |                 |   |  |
|            | You are currently the only Google Chrome user.                                                                                                    |                 |   |  |
|            | Add new user Delete this user Import bookmarks and setting                                                                                                    | Phone .         |   |  |
|            | Default browser                                                                                                    |                 |   |  |
|            | The default browser is currently Google Chrome.                                                                                                    |                 |   |  |
|            | and the second second se |                 |   |  |

| 3. Under the "Privacy" click on the "Content | settings | ". |
|----------------------------------------------|----------|----|
|----------------------------------------------|----------|----|

| -> C []    | chrome://chrome/settings/                                          |  |
|------------|--------------------------------------------------------------------|--|
| Chrome     | Settings                                                           |  |
| History    | Search                                                             |  |
| Extensions | Set which search engine is used when searching from the omnibox.   |  |
| Settings   | Google 🔻 Manage search engines                                     |  |
|            | Enable Instant for faster searching (omnibox input may be logged)  |  |
| Help       | Users                                                              |  |
|            | You are currently the only Google Chrome user.                     |  |
|            | Add new user Delete this user Import bookmarks and settings        |  |
|            | Default browser<br>The default browser is currently Google Chrome. |  |
|            |                                                                    |  |
|            | Privacy                                                            |  |

4. When the dialog window opens, look for the "JavaScript" section and select "Allow all sites to run JavaScript (recommended)".

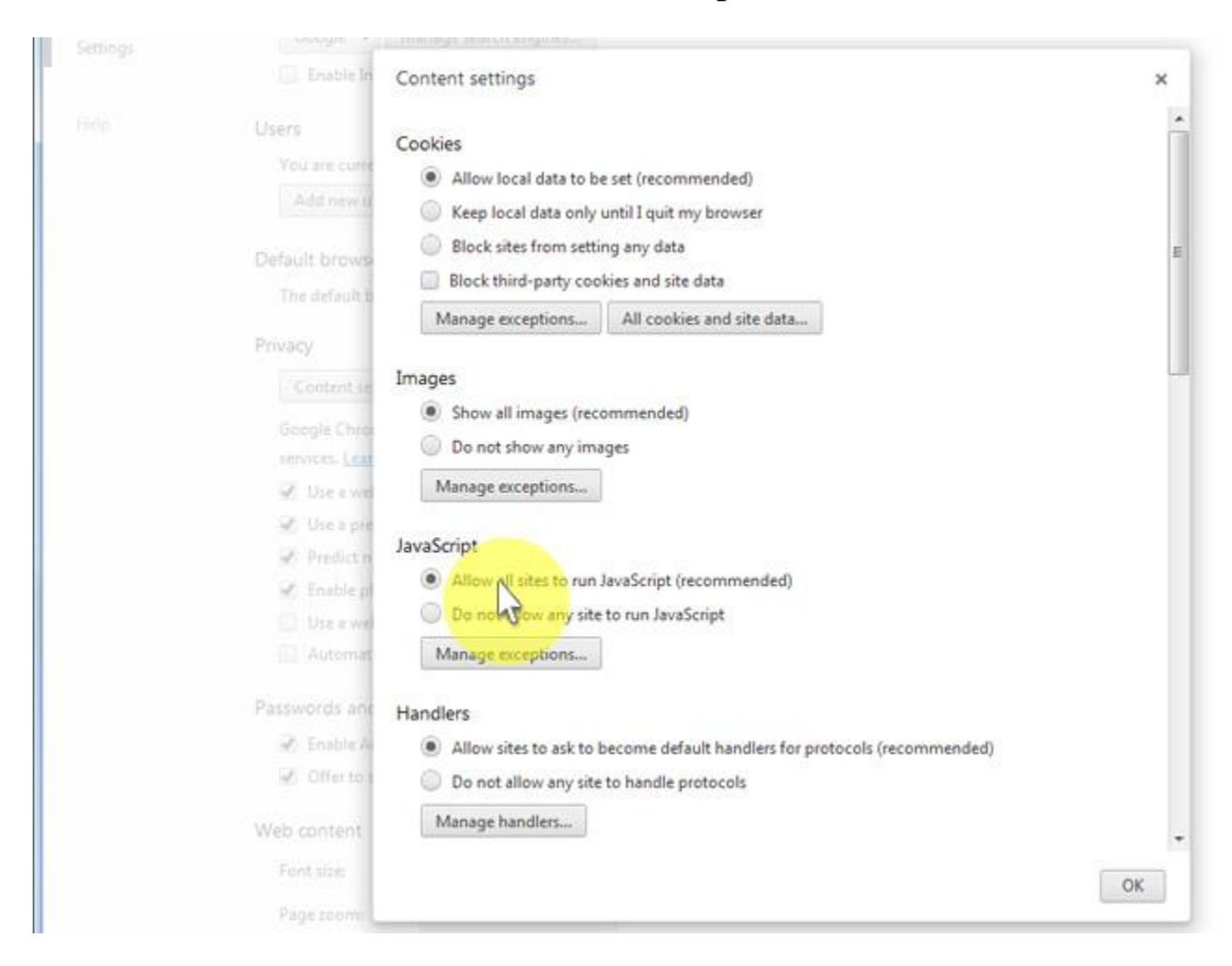

## 5. Click on the "OK" button to close it.

| Contraction of the                                                                             |                                                                                                    |      |
|------------------------------------------------------------------------------------------------|----------------------------------------------------------------------------------------------------|------|
| Enable In                                                                                      | Content settings                                                                                                    | ×    |
| Users<br>You are curre<br>Add new u<br>Default brows<br>The default b<br>Privacy<br>Content se | Cookies  Allow local data to be set (recommended)  Keep local data only until I quit my browser Block sites from setting any data Block third-party cookies and site data All cookies and site data Images | E    |
| Google Chros<br>services: Lear<br>Z. Use a wel                                                 | Show all images (recommended)     Do not show any images     Manage exceptions                                                                                                    |      |
| <ul> <li>Predict n</li> <li>Enable pl</li> <li>Use a wei</li> <li>Automat</li> </ul>           | JavaScript  Allow all sites to run JavaScript (recommended)  Do not allow any site to run JavaScript  Manage exceptions                                                                                    |      |
| Passwords and<br>Differ to 1<br>Web content                                                    | Handlers  Allow sites to ask to become default handlers for protocols (recommended)  Do not allow any site to handle protocols  Manage handlers                                                            |      |
| Font size:<br>Page zoom:                                                                       |                                                                                                    | Cox. |

## 6. Close the "Settings" tab.

| - ⇒ C 🗋    | chrome://chrome/settings/                                                           |
|------------|-------------------------------------------------------------------------------------|
| Chrome     | Settings                                                                            |
| History    | Sign in                                                                             |
| Extensions | Sign in to Google Chrome with your Google Account to save your personalized browse  |
| Settings   | access them from Google Chrome on any computer. You'll also be automatically signed |
|            | Google services. <u>Learn more</u>                                                  |
| Help       | Sign in to Chrome                                                                   |
|            | On startup                                                                          |
|            | Open the New Tab page                                                               |
|            | Continue where I left off Learn more                                                |
|            | Open a specific page or set of pages. Set pages                                     |
|            | Appearance                                                                          |
|            | Get themes Reset to default theme                                                   |
|            | Show Home button                                                                    |

7. Click on the "Reload this page" button of the web browser to refresh the page.

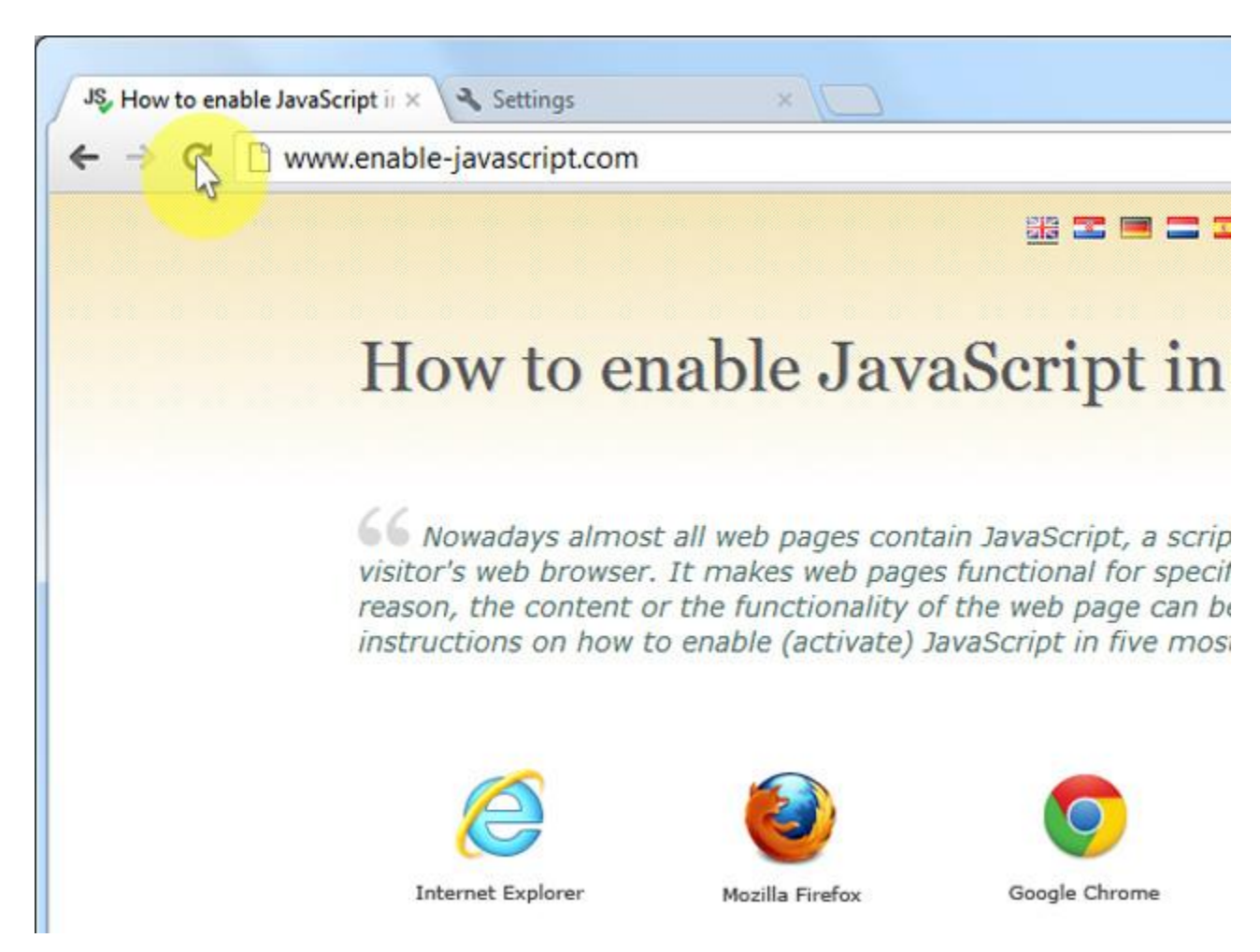